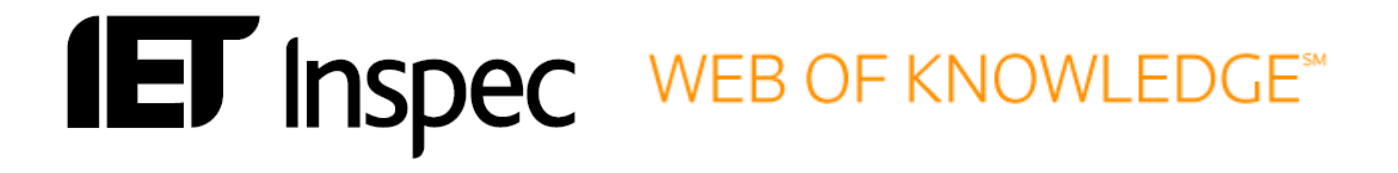

# User Guide Web of Knowledge

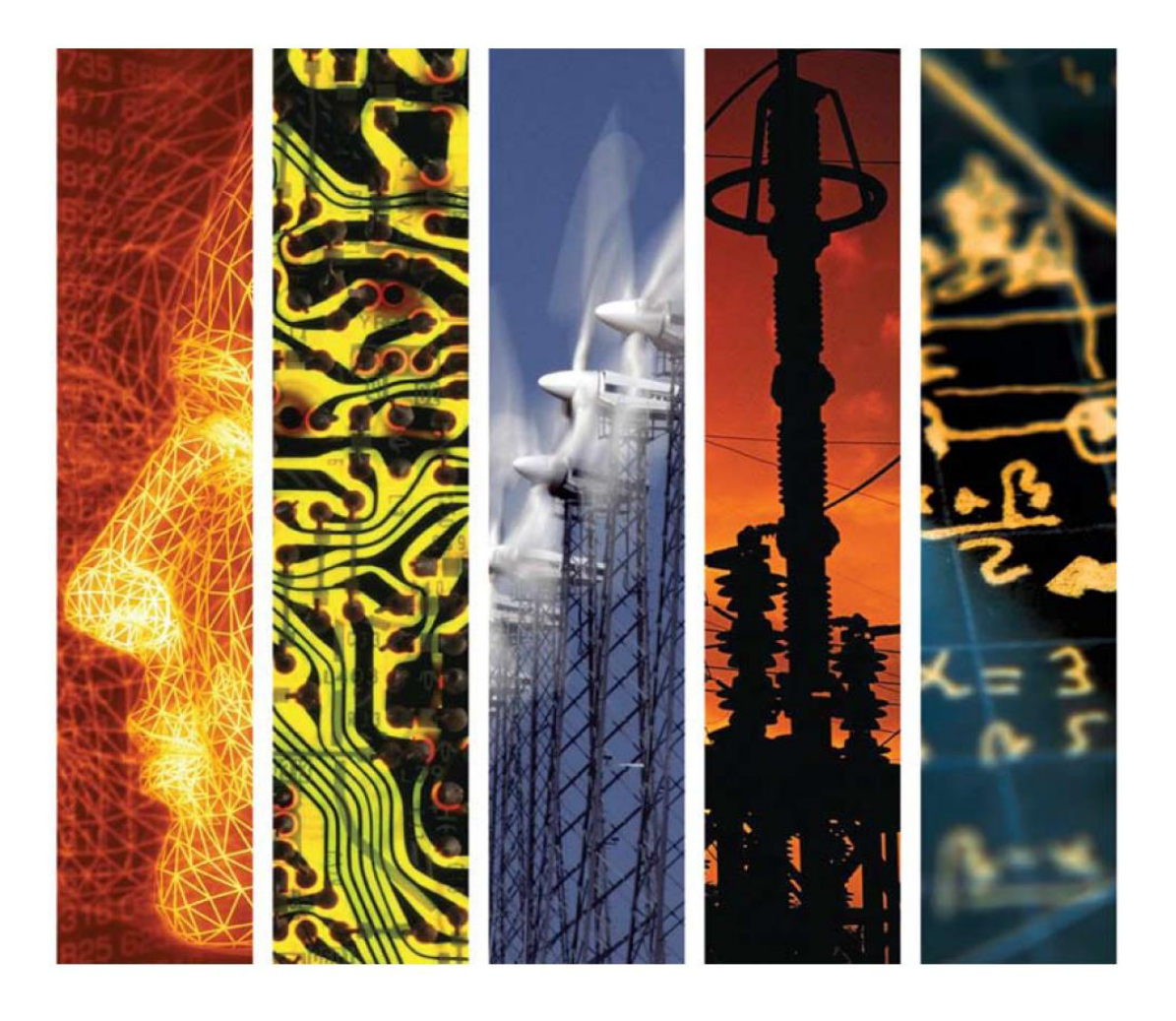

www.theiet.org/inspec

# Inspec on Web of Knowledge<sup>SM</sup>

| INSPEC Database Overview                       | 3  |
|------------------------------------------------|----|
| Inspec on Web of Knowledge Implementation      | 4  |
| Database Selection                             | 4  |
| Search Screens                                 | 5  |
| Default Search Screen                          | 6  |
| Search fields                                  | 8  |
| Advanced Search Screen                         | 13 |
| Limiters                                       | 13 |
| Field Tags                                     | 14 |
| Search examples                                | 14 |
| Searching Inspec Subject Fields                | 16 |
| Inspec Thesaurus                               | 16 |
| Inspec Classification                          | 21 |
| Numerical Indexing                             | 24 |
| Chemical Substance Indexing                    | 28 |
| Astronomical Object Indexing                   | 29 |
| Search History                                 | 30 |
| Combine Searches                               | 31 |
| Inspec Record Example                          | 32 |
| Web of Knowledge Extras                        | 33 |
| Citation Data                                  | 33 |
| Exporting to Bibliographic Management Software | 33 |
| Search Tools                                   | 34 |
| Boolean Operators                              | 34 |
| Proximity Operators                            | 34 |
| Truncation                                     | 35 |
| Order of Precedence                            | 36 |
| Web of Knowledge Search Fields                 | 37 |

# **INSPEC** Database Overview

Inspec is the world's leading English-language information service providing access to the world's scientific and technical literature in *physics, electrical engineering, electronics, communications, control engineering, computing, information technology,* and *manufacturing and production engineering.* In addition to providing a comprehensive index to the literature from these disciplines, Inspec also has significant coverage in interdisciplinary areas such as *materials science, oceanography, nuclear engineering, geophysics, biomedical engineering* and *biophysics*.

The Inspec Database, which lies at the centre of this service, dates back to 1969, with over 5000 scientific and technical journals (online, print and open access) and more than 3000 conference proceedings and other publications scanned each year. The Database contains over 12 million bibliographic records, and is growing at the rate of approximately over 700,000 records each year. Each record in the Inspec database contains an English-language title and descriptive abstract, together with full bibliographic details which include the journal or other publication title, the author's name and affiliation and the language of the original document. All of these may be searched, as well as Inspec's extensive range of subject classification and indexing systems, which are recognised as the standard of excellence in search aids throughout the industry. These include controlled index terms from the Inspec Thesaurus, numerical data indexing, chemical substance indexing and astronomical object indexing.

Full text linking is possible via Digital Object Identifiers (DOIs), which are present in 80% of current Inspec journal records. Inspec is a continuation of *Science Abstracts* first published by the Institution of Electrical Engineers in 1898. The Inspec Archive complements the main Inspec Database by extending coverage from 1898-1968. It represents the digitised version of the original *Science Abstracts* series and contains over 873,700 indexed abstracts to journal articles, conference proceedings, books, reports and dissertations. The abstracts often contain diagrams and complex mathematical proofs. The original indexing and classifications are supplemented by current day Inspec Thesaurus terms and Classification codes.

The Inspec Database can satisfy all your research needs. It can be used for:

- current awareness
- new product information
- technological forecasting
- competitive intelligence
- patent-related searching

# Inspec on Web of Knowledge Implementation

## **Database Selection**

The arrow shows the link to the Inspec database on the select a database screen of ISI Web of Knowledge. Click on the tab to access the database.

| All Databases Select a Database Web of Science Additional Resources                                                                                                    |                                                                                                    |
|----------------------------------------------------------------------------------------------------|----------------------------------------------------------------------------------------------------|
| Web of Science SM (1898-present)                                                                                                    | CABI : CAB Abstracts ® and Global Health ® (1910-present)                                                                                                    |
| Access the world's leading scholarly literature in the sciences, social sciences, arts, and humanities and<br>examine proceedings of international conferences, symposia, seminars, colloquia, workshops, and<br>conventions.   | Provides authoritative research information on agriculture, environment and related applied life sciences.<br>[more]                                                                                          |
| [more]                                                                                                    | Chinese Science Citation Database SM (1989-present)                                                                                                    |
| Current Contents Connect® (1998-present)<br>Complete tables of contents and bibliographic information from the world's leading scholarly journals and<br>books and excluding transmission and united with a field and documents | Provides bibliographic information and citations to articles in 1200 core science and engineering journals<br>published in the People's Republic of China.<br>[more]                                          |
| [more]                                                                                                    | Food Science and Technology Abstracts ™ (1969-present)                                                                                                    |
| Derwent Innovations Index <sup>SM</sup> (1963-present)                                                                                                    | Provides thorough coverage of pure and applied research in food science, food technology, and food-related<br>nutrition.                                                                                      |
| Value-added patent information from Derwent World Patent Index® as well as patent citation information from<br>Patents Citation Index®.                                                                                         | ( more )                                                                                                    |
| [more]                                                                                                    | Inspec® (1898-present)                                                                                                    |
| BIOSIS Citation Index SM (1926-present)                                                                                                    | A comprehensive index to the global journal and proceedings literature in physics, electrical/electronic<br>engineering, computing, control engineering, mechanical engineering, production and manufacturing |
| Life sciences and biomedical research covering pre-clinical and experimental research, methods and<br>instrumentation, animal studies, and more.<br>[more ]                                                                     | engineering, and information technology.<br>[more]                                                                                                    |
| ········                                                                                                    | MEDLINE® (1950-present)                                                                                                    |
| Biological Abstracts     (1926-present)                                                                                                    | The U.S. National Library of Medicine® (NLM®) premier life sciences database.                                                                                                    |
| An expansive index to the world's life sciences journal literature, with topics ranging from botany to<br>microbiology to pharmacology                                                                                          | [more]                                                                                                    |
| [more]                                                                                                    | Zoological Record® (1864-present)                                                                                                    |
| BIOSIS Previews @ (1926-present)                                                                                                    | The world's leading taxonomic reference and oldest continuing database of animal biology.<br>[more]                                                                                                    |
| Life sciences and biomedical research covering pre-clinical and experimental research, methods and<br>instrumentation, animal studies, and more                                                                                 | Laurant Ottation Bananta 0                                                                                                    |
| [more]                                                                                                    | Journal Citation Reports®                                                                                                    |
|                                                                                                    | Journal performance metrics offer a systematic, objective means to critically evaluate the world's leading<br>journal<br>[more]                                                                               |
|                                                                                                    |                                                                                                    |

# **Search Screens**

There are two Search Screens available on Web of Knowledge

#### **Default Search Search**

- For casual users and novices
- Ideal for simple searches
- Additional Search Options available via a toggle link at the top of the page
- A limited range of search refinement features is available
- Search History and Alerts are available via links

#### **Advanced Search**

- For frequent searchers and professional users
- More precise searching is possible
- A wide range of search refinement features is available
- Search History and Alerts are available via links
- by clicking one of the search links.

The **Search History** option is the same for all search types

# **Default Search Screen**

Upon selecting Inspec within the ISI Web of Knowledge you will see the Date / Search & Database Limits Screen and Search (Form Search). Here you can select the time frame you would like to search. Additionally, you have the option to open a previously saved search history. The default search screen is shown below.

| All Databases | Select a Database Inspec Additional Resources                                                                                                    |
|---------------|----------------------------------------------------------------------------------------------------|
| Search Adv    | anced Search History                                                                                                    |
| Inspec®       |                                                                                                    |
| Search        |                                                                                                    |
|               | in Topic                                                                                                    |
|               | L Aainjae superiitvia Gust                                                                                                    |
| 7410          | Example: DiCarlo A * OR Di Carlo A *                                                                                                    |
| AND           | in Publication Name                                                                                                    |
|               | zxampe. Journal of Optical Technology OK Optical Engineering                                                                                                    |
|               | Add Another Field >>                                                                                                    |
|               | Search Clear Searches must be in English                                                                                                    |
|               |                                                                                                    |
| Current Lir   | itts: (To save these permanently, sign in or register.)                                                                                                    |
|               | B - Timespan                                                                                                    |
|               |                                                                                                    |
|               | Holin 1255 0 (2012 ) (detaulus an years)                                                                                                    |
|               | inspec - 1899-present                                                                                                    |
|               | □- Adjust your search settings                                                                                                    |
|               | Note: Spelling variations (such as US and UK spelling differences) in topic and title search terms are found automatically (for example, behavior and behaviour). To disable this feature, enter quotation marks arount terms (for example, "colorur"). |
|               | Lemmatization On 💌 (finds alternative forms of the search term, for example, tooth and teeth)                                                                                                    |
|               | B− Adjust your results settings                                                                                                    |
|               | Records per page 10 ▼<br>Sort hy Publication Date newest to oldest ▼                                                                                                    |
|               | Refine panel Show                                                                                                    |

The default search screen is the form search. This search facility allows an inexperienced user or a user with little time to spend to do a "quick and easy" search, but the other Advanced (Command Search) search screen is better if you want to do a more specific search, utilising the database to its full capacity.

Regardless of what search you are doing, you set the years you want to search within the database using the drop down menus in the Timespan box. The default selection is **All Years**, where "year" refers to the year that the information was entered into the Inspec database and not necessarily when the document was published.

You can also switch the Lemmatisation feature on or off. Lemmatisation can be used to find alternative forms of the search term, for example complex plurals such as mouse and mice or tooth and teeth. To perform a search:

- 1. Select the timespan you want to search.
- Select the type of search: Search or Advanced Search. Alternatively, click Search History to open a previously saved search history file.

The search screen allows you to search any of the given fields via keywords and gives drop down menus and examples to help the user. You can set search limits using the drop down menus at the bottom of the page. It is a good way for you to familiarise yourself with the fields available in the Inspec database.

| Inspec®      |                                                                                                    |           |                                                                                  |             |
|--------------|----------------------------------------------------------------------------------------------------|-----------|----------------------------------------------------------------------------------|-------------|
| Search       |                                                                                                    |           |                                                                                  |             |
|              |                                                                                                    | in        | Topic                                                                            | ]           |
|              | Example: supernova* dust                                                                                                    |           | Topic                                                                            |             |
| AND 🔻        |                                                                                                    | in        | Author                                                                           | 9           |
|              | Example: DiCarlo A * OR Di Carlo A *                                                                                                    |           | Editor<br>Publication Name                                                       |             |
| AND 💌        |                                                                                                    | in        | Year Published                                                                   | 9           |
|              | Example: Journal of Optical Technology OR Optical Engineering                                                                                                    |           | Controlled Index                                                                 |             |
|              |                                                                                                    |           | Controlled and Uncontrolled Index<br>Classification                              |             |
|              | Add Another Field >>                                                                                                    |           | Numerical Data                                                                   |             |
|              | Search Clear Searches must be in English                                                                                                    |           | altitude (meter)                                                                 | 4           |
|              |                                                                                                    |           | apparent power (volt-amp)<br>bandwidth (hertz)                                   |             |
|              |                                                                                                    |           | bit rate (bytes per second)                                                      |             |
| Current Limi | ts: (To save these permanently, sign in or register.)                                                                                                    |           | capacitance (farad)                                                              |             |
|              | R- Timesnan                                                                                                    |           | computer execution rate (instr. per second)<br>computer speed (FLOPS)            |             |
|              | All Years     (undated 2012.03-22)                                                                                                    |           | conductance (siemen)<br>current (ampere)                                         |             |
|              |                                                                                                    |           | depth (meter)                                                                    |             |
|              | C From 1898 to 2012 C (default is all years)                                                                                                    |           | efficiency (percent)                                                             |             |
|              | ⊡- Databases                                                                                                    |           | electrical conductivity (siemen per meter)<br>electrical resistivity (ohm meter) |             |
|              | Inspec – 1898-present                                                                                                    |           | electron volt energy (electron volt)                                             |             |
|              | Adjust your search settings                                                                                                    |           | frequency (hertz)                                                                |             |
|              | Note: Spelling variations (such as US and UK spelling differences) in topic and title search terms are found automatically (for example, beha terms(for example, "colour"). | ivior and | behaviour). To disable this feature, enter quotation ma                          | arks around |
|              | Lemmatization On 💌 (finds alternative forms of the search term, for example, tooth and teeth)                                                                               |           |                                                                                  |             |
|              | ⊟- Adjust your results settings                                                                                                    |           |                                                                                  |             |
|              | Records per page 10                                                                                                    |           |                                                                                  |             |
|              | Sort by Publication Date newest to oldest                                                                                                    |           |                                                                                  |             |
|              | Refine panel Show 💌                                                                                                    |           |                                                                                  |             |

The search fields appear as a drop down menu as shown above.

# Search fields

Within Inspec you can search for the following criteria:

**Topic** - You can enter one or more terms e.g. satellite AND weather. This searches within titles, classification, controlled index, uncontrolled index or abstracts.

Title - Use this field to search within the article's titles.

**Author** – You can search for one or more author names e.g. Kent A. By clicking on the  $\Im$  button you can browse the author index.

#### Inspec®

| Click on a<br>Exam | a letter or<br>ple: Joh | r type a few letters from the b<br>an to jump to entries which b | eginning of the name to browse alphabetically by author.<br>Jegin with JOHAN |
|--------------------|-------------------------|------------------------------------------------------------------|------------------------------------------------------------------------------|
| Kent               |                         | Move To                                                          | ABCDEFGHIJKLMNOPQRSTUVWXYZ                                                   |
| age Rang           | ae: KENT                | KENT DYBVIG R                                                    |                                                                              |
|                    |                         | Next ►                                                           |                                                                              |
|                    | Add                     |                                                                  |                                                                              |
|                    | to                      |                                                                  |                                                                              |
| Records            | Query                   | Author                                                           |                                                                              |
| 1                  | Add                     | KENT                                                             |                                                                              |
| 83                 | Add                     | KENTA                                                            |                                                                              |
| 1                  | Add                     | KENTAD                                                           |                                                                              |
| 109                | Add                     | KENTAD                                                           |                                                                              |
| 6                  | Add                     | KENTAL                                                           |                                                                              |
| 1                  | Add                     |                                                                  |                                                                              |
| 1                  | Add                     | KENTAL                                                           |                                                                              |
| 106                | Add                     | KENTAL                                                           |                                                                              |
| 5                  | Add                     | KENTAIR                                                          |                                                                              |
| 9                  | Add                     | KENTAK                                                           |                                                                              |
| 6                  | Add                     | KENTAN                                                           |                                                                              |
| 2                  | Add                     | KENT A R                                                         |                                                                              |
| 1                  | Add                     | KENTAS                                                           |                                                                              |
| 29                 | Add                     | KENT B                                                           |                                                                              |
| 2                  | Add                     | KENT B A                                                         |                                                                              |
| 37                 | Add                     | KENT B J                                                         |                                                                              |
| 20                 | Add                     | KENT B M                                                         |                                                                              |
| 19                 | Add                     | KENT B R                                                         |                                                                              |
| 4                  | Add                     | KENT BLASIE J                                                    |                                                                              |
| 5                  | Add                     | KENT BOWEN H                                                     |                                                                              |
| 12                 | Add                     | KENT C                                                           |                                                                              |
| 10                 | Add                     | KENT C A                                                         |                                                                              |
| 5                  | Add                     | KENT C E                                                         |                                                                              |

**Publication Name** – You can search for a journal title or by clicking on the  $\Im$  button you can browse a list of titles.

| spec                          | ®                                             |                                                                                                    |
|-------------------------------|-----------------------------------------------|----------------------------------------------------------------------------------------------------|
| <mark>nspec</mark><br>Use the | <mark>: Journ</mark><br>Browse                | a <mark>l List</mark><br>e and Find features to locate journal titles to add to your query.                       |
| Click o                       | n a letter                                    | to browse alphabetically by title. 0-9 A B C D E F G H I J K L M N O P Q R S T U V W X Y Z                        |
| Enter t<br>Exc<br>ap          | ext to find<br>a <i>mple:</i> au<br>oplied ph | titles containing the text.<br>utomat* to find Automated Software Engineering and Retail Automation<br>ysics Find |
|                               |                                               | Results Page 1 (Journal Titles 1 - 32 of 32)                                                                      |
|                               |                                               |                                                                                                    |
| Add<br>to<br>Query            | View<br>Journal<br>Details                    | Full Title                                                                                                    |
| Add                           | J                                             | Acta Polytechnica Scandinavica, Applied Physics Series                                                            |
| Add                           | J                                             | Applied Physics                                                                                                   |
| Add                           | J                                             | Applied Physics A (Materials Science Processing)                                                                  |
| Add                           | J                                             | Applied Physics A (Solids and Surfaces)                                                                           |
| Add                           | J                                             | Applied Physics B (Lasers and Optics)                                                                             |
| Add                           | J                                             | Applied Physics B (Photophysics and Laser Chemistry)                                                              |
| Add                           | J                                             | Applied Physics Communications                                                                                    |
| Add                           | J                                             | Applied Physics Letters                                                                                           |
| Add                           | J                                             | Applied Physics Quarterly                                                                                         |
| Add                           | J                                             | British Journal of Applied Physics (Journal of Physics D)                                                         |
| Add                           | J                                             | Current Applied Physics                                                                                           |
| Add                           | J                                             | European Physical Journal, Applied Physics                                                                        |
| Add                           | J                                             | Indian Journal of Pure and Applied Physics                                                                        |
| Add                           | J                                             | Izvestiya Sibirskogo Otdeleniya Akademii Nauk SSSR, Seriya Tekhnicheskikh Nauk                                    |
| Add                           | J                                             | Japanese Journal of Applied Physics                                                                               |
| Add                           |                                               | Japanese Journal of Applied Devoice, Dat 4 (Degular Denors & Chart Notes)                                         |

**Year published** - You can limit the years you wish to conduct your search in e.g. 2001 OR 1997-1999.

Address – You can search for an author's affiliation e.g. Geol AND Ukraine.

**Controlled Index** - The **Inspec Thesaurus**, this contains a listing of the controlled terms and the lead-ins or cross-reference terms used in the Inspec database. It also gives the relationship between terms, the dates on which they were added, and the terms in use before these dates. The Thesaurus contains over 9400 preferred terms.

**Controlled Index (including Uncontrolled index terms)** – This search field can be used to search for controlled and the uncontrolled index terms. The Uncontrolled Indexing contains single words or phrases from the title, abstract, full text or indexers expertise to describe all significant concepts of the original document. These entries are not standardized either in spelling or terminology.

The Uncontrolled Indexing is particularly useful for searching:

- Topics that are new (which means it is unlikely that Controlled Indexing terms are available yet)
- Organic substances (not covered by the Inspec Chemical Index)
- Inorganic substances before 1987 (prior to the introduction of Chemical Indexing)
- Terms that have both common and technical meanings
- Acronyms and manufacturer's brand names

**Classification** - The Inspec Classification is the subject guide to the Inspec Database and print publications. Each code represents a specific subject area.

There are 5 sections available:

- A Physics
- B Electrical & Electronic Engineering
- C Computing & Control
- D Information Technology for Business
- E Manufacturing, Production and Mechanical Engineering

**Numerical Data indexing** - This is used to overcome problems due to the variety of ways in which an author may express a particular value. For example, to find all the references to power stations generating between 20 and 30 MW, values in this range may be expressed as 29.2 MW, 27500 kW, 25 megawatts, 29 MWatt etc., which makes it impossible to retrieve all records matching the search criteria.

**Chemical substance indexing** - A controlled indexing system for inorganic substances and material systems and is designed to overcome a number of problems which arise in searching for chemical substances in uncontrolled index terms.

**Astronomical Object** - Astronomical Object Indexing is a way of controlling the literature by collecting together celestial objects with designations which at least correspond to recognized lists and in acceptable formats. More information can be accessed under:

http://www.theiet.org/publishing/inspec/about/records/astronomical/

**Meeting Information** - You can search for a conference title, location, sponsor or date e.g. solid film AND Copenhagen AND 1998.

**Identifying Codes** - You can search for ISSN, ISBN, CODEN, report number, contract number or SICI.

**Language** - You can limit a search to articles that have been written in a specific language. The default option is "All languages".

| All languages                           |   | in | Language | • |
|-----------------------------------------|---|----|----------|---|
| English                                 |   |    |          |   |
| Afrikaans                               |   |    |          |   |
| Arabic                                  | • |    |          |   |
| Select one or more from the list above. |   |    |          |   |

**Document Type** – You can limit your search to particular document formats by using the drop down menu

| All document types                      | in 🔺     | Document Type | ▼ |
|-----------------------------------------|----------|---------------|---|
| Journal Paper                           |          |               |   |
| Book                                    |          |               |   |
| Book Chapter                            | <b>•</b> |               |   |
| Select one or more from the list above. |          |               |   |

**Treatment Type** - Inspec assigns treatment codes to indicate the approach taken to a subject by the author of a source document.

Treatment codes are especially useful where a search has produced a large number of documents on the required subject. Treatment codes offer a means of selecting those records which are most relevant. A document may have more than one treatment code.

You can limit your search for particular treatment types by using the drop down menu.

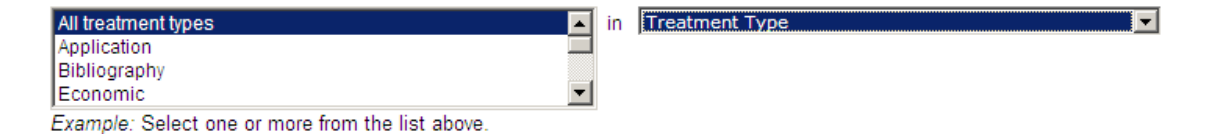

# **Advanced Search Screen**

|                                                 | d Search History                                                                                                    |                                                                                    |                                                                              |                       |
|-------------------------------------------------|----------------------------------------------------------------------------------------------------|------------------------------------------------------------------------------------|------------------------------------------------------------------------------|-----------------------|
| nspec®                                          |                                                                                                    |                                                                                    |                                                                              |                       |
| Advanced Se                                     | arch                                                                                                    |                                                                                    |                                                                              |                       |
| Jse 2-character ta                              | gs, Boolean operators, parentheses, and set references to create your query. Results appear in the Search History at the bottom of the page.                                                                                                    | B                                                                                  |                                                                              |                       |
| Example: TS                                     | -(nanotub* SAME carbon) NOT AU-Smalley RE<br>NOT #2                                                                                                    | Booleans: AND, UK, NUT, SA                                                         | IME, NEAR                                                                    |                       |
|                                                 | 2<br>X                                                                                                    | TS= Topic<br>TI= Title<br>AU= Author Q<br>ED= Editor                               | UI= Uncontrolled I<br>CL= Classification<br>CH= Chemical Date                | ndex 9<br>9<br>Object |
| Search<br>Restrict results                      | Searches must be in English<br>by any or all of the options below.                                                                                                    | SO= Publication Name<br>PY= Year Published<br>AD= Address<br>CIX= Controlled Index | MI= Meeting Infor<br>IC= Identifying Co<br>SU= Subject Area<br>IS= ISSN/ISBN | des                   |
| All languages<br>English<br>Afrikaans<br>Arabic | All document types     All trachment types     Application     Bolography     Bolography     Convert     Convert                                                                                                    |                                                                                    | See help for Nume                                                            | rical Data tags       |
| Current Limits: (                               | To axue these permanently, sign in or register()<br>- Timespan                                                                                                    |                                                                                    |                                                                              |                       |
| G                                               | C From [1880 m to 2012 m (sefault is all years)<br>- Databases<br>Inspec - 1890 present                                                                                                    |                                                                                    |                                                                              |                       |
| 6                                               | ) - Adjust your search settings<br>Note: Spelling variations (such as US and UK spelling differences) in topic and title search terms are found automatically (for example, behavior and behaviour). To disable this feature, enter quotat<br>Lemmatization (Sm) | tion marks around terms(for examp                                                  | le, "colour").                                                               |                       |
|                                                 | (finds alternative forms of the search term, for example, tooth and teeth)                                                                                                    |                                                                                    |                                                                              |                       |
| s                                               | - Adjust your results settings<br>Records per page 12                                                                                                    |                                                                                    |                                                                              |                       |
| 6                                               | Adjust your results settings Records pur page 12 Softwork Settings Records Pur page 12 Records Pur page 10 Set - Person Set  Record Public Page 1 Record Public Page 1                                                                                           |                                                                                    |                                                                              |                       |
| E<br>iearch Histo                               | Adjust your results settings Reports or prope IE  Ostro / Paulociano Data - newest to oldest  Refine panel Show                                                                                                    |                                                                                    |                                                                              |                       |
| earch Histor                                    | Adjust your results settings Records per page 12 Softy Finklington Date newest to oldest Refine panel 2Pow                                                                                                    |                                                                                    | Combine Sets                                                                 | Delete Set            |

The advanced search screen (shown above) gives the experienced user more flexibility when searching. There is a search box for entering keyword(s) using Boolean and other operators. The advanced search facility is for searchers who know the codes for searching different fields within the database and the ISI operator language. There is some guidance on searching given on the right hand side of the screen, in the form of field tags and Boolean operators. You can construct your own search using Boolean queries. As on the search screen, searches can be limited using the drop down menus.

The search aid buttons <sup>S</sup> also make the search process easier. You can use these to find every variation on an author name and initials (e.g. Rowan, J., Rowan J. K. and Rowan, J. Jr.), or browse the full list of journals covered in Inspec. There are also links to a full list of thesaurus terms for the Inspec database and to all the classification codes in Inspec.

#### Limiters

Additionally you have the option to limit the search by the following Limiters:

• Languages

Select one or more languages from the drop-down menu.

- **Document Types** Choose one or more document types from journal article, review, book chapter etc.
- Treatment Types

Select one or more treatment types from: application, bibliography, economic experimental, general or review, new development, practical, product review, theoretical or mathematical.

# **Field Tags**

You can use Advanced Search to create more complex queries using the twocharacter field tags and set combinations.

| TS | Topic/Subject                               | CI | Controlled Index    |
|----|---------------------------------------------|----|---------------------|
| ТΙ | Title (article title)                       | UI | Uncontrolled Index  |
| AU | Author                                      | CL | Classification      |
| SO | Source (journal or other publication title) | СН | Chemical Index      |
| AD | Address / Institution                       | AO | Astronomical Object |
| MI | Meeting information                         | IC | Identifying Codes   |

For Numerical Index Field Tags, please see separate table in appendix.

### **Search examples**

#### AD=(Jackson SAME WI)

Finds records containing Jackson and WI in the same address.

#### AO=PSR 0462 +32 NOT AO=2CG 186 -05

Finds records containing the controlled astronomical object designation AO=PSR 0462 +32, but excludes the designation called AO=2CG 186 -05.

#### AU=Appleton AND AU=Simms

Finds records of articles written by these two authors.

#### AU=Lopez T\* AND PY=2009

Finds records of articles published in 2009 that were written by T. Lopez.

#### CH=(B2 SAME Mg)

Finds records containing B2 and Mg in a chemical system with three or more components. Here, the SAME operator specifies that B2 and Mg be components of the same system. If they were combined with AND, then B2 could be a component of one system and Mg a component of a different system in the same record.

#### CI=photoluminescence AND CI=gallium compounds

Finds records containing both these terms in the Controlled Indexing field of a record.

#### CL=A4255P AND CL=A7865P

Finds records containing these two classification codes in the Classification Code(s) field of a record.

#### IC=960 8052 86 6

Finds records containing this ISSN code. The product searches the following field categories.

#### CODEN

CODEN of translation Inspec Accession Number ISSN ISSN of translation Standard Book Number Report Number Contract Number Patent Number Original Patent Number SICI (Serial Item and Contribution Identifier) SICI of translation

#### MI=(phonon AND scattering AND 2004)

Finds records containing these three items in the Conference Information fieldS of a record.

#### SO=(Thin Solid Films) OR SO=Condensed Matter Physics

Finds records containing articles written in either of these two journals.

#### SO=(Thin Solid Films OR Condensed Matter Physics) AND TS=nano\*

Finds records of articles published in *Thin Solid Films* or *Condensed Matter Physics* in which the term nano\* (nanotubes, nanorods, nanotechnology, etc.) appears.

#### TI= quantum well\* AND TI=nano\*

Finds records containing the terms quantum (or quantum wells) and nano (or nanotubes, nanotechnology, nanorods, etc.) in the title of an article.

#### TS="regenerative braking" AND PY=2010

Finds records containing the phrase regenerative braking in records of documents published in 2010.

#### TS=(quantum dot\* AND superlattice\*) NOT TS=mechanics

Finds records containing the term quantum dot (or quantum dots) and superlattice (or superlattices.), but excluding records that contain the term mechanics.

#### TS=(infrared AND ultraviolet) AND #1 NOT #2

Finds all records containing the search terms infrared and ultraviolet as well as all records in set #1 but exclude records in set #2.

#### **UI=mobile robot\***

Finds records containing the phrase mobile robot, mobile robotic, etc. in the Uncontrolled Indexing field.

# **Searching Inspec Subject Fields**

#### **Inspec Thesaurus**

The Thesaurus is a very good way to narrow down your search to a specific topic, or to find other related terms to broaden your search. **Inspec Thesaurus** 

terms have been selected by subject specialists, so you can be sure that when searching via the Thesaurus you will receive non-relevant items than when you do a simple keyword search

This search field can be used to find these terms in a record, by clicking on the Subtron you can browse the thesaurus for the term you require.

Click on the Inspec Thesaurus link, to enter a search term in the "Find "box.

#### Inspec®

| Inspec Thesaurus<br>Use the Find feature to locate terms to add to your query.                                                            |
|----------------------------------------------------------------------------------------------------|
| Enter text to find terms containing or related to the text.<br>Example: automat* to find application generators and automatic programming |
| phonons Find                                                                                                    |

The screen overleaf shows the Thesaurus term the user searched for in an alphabetical context.

#### Inspec®

| Enter text f<br><i>Exam</i> ; | to find ter<br>p/e: autor | ms con<br>mat* to f | taining or related to the text.<br>find application generators and automatic programm | ing |
|-------------------------------|---------------------------|---------------------|---------------------------------------------------------------------------------------|-----|
| phon                          | ons                       |                     | Find                                                                                  |     |
|                               |                           | Recult              | ts Dario 1 (Torms 1 31 of 31)                                                         |     |
|                               |                           | Mesal               |                                                                                       |     |
| TV: Add                       |                           |                     |                                                                                       |     |
| ET: Add                       | ) = add ti                | o query             | B) = view in hierarchy (b) = view thesaurus details                                   |     |
| Add                           | в                         | T                   | acoustic waves                                                                        |     |
| Add                           | в                         |                     | dispersion relations                                                                  |     |
| Add                           | в                         | T                   | elastic waves                                                                         |     |
| Add                           | 8                         |                     | electron-phonon interactions                                                          |     |
| Add                           |                           |                     | interface phenomena                                                                   |     |
| Add                           |                           |                     | Interface phonons                                                                     |     |
| Add                           | в                         |                     | lattice dynamics                                                                      |     |
| Add                           |                           |                     | lacalized modes                                                                       |     |
| Add                           |                           |                     | magnetanhanan effects                                                                 |     |
| Add                           | н                         |                     | nhonon dispersion relations                                                           |     |
| bbA                           | н                         |                     | nhonon spectra                                                                        |     |
| Add                           | в                         | T                   | phonon-defect interactions                                                            |     |
| bbA                           | в                         | Ē                   | phonon-exciton interactions                                                           |     |
| bbA                           | в                         | T                   | phonon-impurity interactions                                                          |     |
| Add                           | в                         | T                   | phonon-magnon interactions                                                            |     |
| Add                           | н                         | т                   | phonon-phonon interactions                                                            |     |
| Add                           | в                         | T                   | phonon-plasmon interactions                                                           |     |
| Add                           | в                         | T                   | phononic crystals                                                                     |     |
| Add                           | в                         | Т                   | phonons                                                                               |     |
| Add                           | в                         | T                   | polaritons                                                                            |     |
| Add                           | н                         | T                   | quasiparticles                                                                        |     |
| Add                           | в                         | T                   | soft modes                                                                            |     |
| Add                           | н                         | T                   | solitons                                                                              |     |
| Add                           | н                         | T                   | spin-phonon interactions                                                              |     |

Click on the "H" tab to see the hierarchy.

A typical example of an **Inspec Thesaurus** hierarchy.

| Inspec®                                                                                                    |                 |
|----------------------------------------------------------------------------------------------------|-----------------|
| Inspec Thesaurus<br>Use the Find feature to locate terms to add to your query.                                              |                 |
| Enter text to find terms containing or related to the text.<br>Example: automat* to find application generators and automat | lic programming |
| phonons Find                                                                                                    |                 |
| Browse Inspec Thesaurus Hierarchy         KEY: Add = add to query T = view thesaurus details         View Entry [1 2 3]     |                 |
| Grant Add lattice dynamics T                                                                                                |                 |
| - Add phonons T                                                                                                    |                 |
| Add spin-phonon interactions T                                                                                              |                 |
| Add phonon-magnon interactions T                                                                                            |                 |
| Add phonon-impurity interactions T                                                                                          |                 |
| Add magnetophonon effects T                                                                                                 |                 |
| Add phonon-exciton interactions T                                                                                           |                 |
| Add phononic crystals T                                                                                                    | _               |
| Add electron-phonon interactions (Hierarchical Frame)                                                                       | ie i            |
| Add phonon spectra T                                                                                                    |                 |
| Add phonon dispersion relations T                                                                                           |                 |
| Add surface phonons T                                                                                                    |                 |
| Add phonon-plasmon interactions T                                                                                           |                 |
| Add phonon-defect interactions T                                                                                            |                 |
| Add phonon-phonon interactions T                                                                                            |                 |
| Add interface phonons T                                                                                                    |                 |
| Add localised modes T                                                                                                    |                 |
| Add anharmonic lattice modes T                                                                                              |                 |

To add thesaurus terms to your search, click on the "ADD" tab next to the term.

You can click on the "T" tab to see the thesaurus details (see overleaf) for a given term, i.e. the year it was included in the **Inspec Thesaurus** and the

broader, narrow and related terms. It also allows you to see prior terms and related classification codes.

# Inspec®

#### Inspec Thesaurus

Use the Find feature to locate terms to add to your query.

| Enter text to find terms containin<br>Example: automat* to find a<br>phonons | ng or rela<br>pplicatio<br>Fin | n ge<br>d   | to the<br>nera | e text.<br>tors and automatic programming                                |
|------------------------------------------------------------------------------|--------------------------------|-------------|----------------|--------------------------------------------------------------------------|
| Magnetophonon effects                                                        |                                |             |                |                                                                          |
| KEY: Add = add to query B =                                                  | view in                        | hiera       | archy          | au = view thesaurus details                                              |
| Thesaurus Term:                                                              | Add                            | в           |                | magnetophonon effects                                                    |
| Used For:                                                                    |                                |             |                | magneto-phonon resonance                                                 |
| Broader Term(s):                                                             | Add                            | н           | Т              | magnetoresistance                                                        |
|                                                                              | Add                            | н           | T              | phonons                                                                  |
| Top Term(s):                                                                 | Add<br>Add<br>Add<br>Add       | H<br>H<br>H | T<br>T<br>T    | energy states<br>lattice dynamics<br>magnetic field effects<br>mechanics |
|                                                                              | Add                            | н           | T              | transport processes                                                      |
| Related Classification Code(s):                                              |                                |             |                | A7215G<br>A7220M                                                         |
| Date of Input:                                                               |                                |             |                | January 1995                                                             |
| Prior Term(s):                                                               | Add                            | Н           | т              | magnetoresistance                                                        |

# **Inspec Classification**

When searching the Inspec Database the codes are useful in refining a search to a particular subject e.g. mechanical engineering applications, which improves the retrieval accuracy. Each record has at least one, in many cases multiple classification codes, often from more than one section of the database.

You can browse Inspec Classifications in much the same way as the Inspec Thesaurus. By clicking the  $\$  button you can browse the classification code hierarchy, as shown overleaf:

| Inspec Classification                                                                               |
|----------------------------------------------------------------------------------------------------|
| Use the Find and Browse features to locate codes to add to your query.                              |
| Enter text to find classifications containing or related to the text.                               |
| Example: thermo* to find A0720D Thermometry and A8260 Chemical thermodynamics                       |
| Find                                                                                                |
|                                                                                                    |
|                                                                                                    |
| KEY: Add = add to query S = view scope notes                                                        |
| Physics                                                                                             |
| Add A0000 General                                                                                   |
| Add A0100 Communication, education, history, and philosophy                                         |
| Add A0200 Mathematical methods in physics                                                           |
| (Add) A0210 Algebra, set theory, and graph theory                                                   |
| (Add) A0220 Group theory (S)                                                                        |
| (Add) A0230 Function theory, analysis                                                               |
| (Add) A0240 Geometry, differential geometry, and topology (\$)                                      |
| (Add) A0250 Probability theory, stochastic processes, and statistics S                              |
| (Add) A0260 Numerical approximation and analysis                                                    |
| (Add) A0270 Computational techniques S                                                              |
| (Add) A0290 Other topics in mathematical methods in physics                                         |
| Add A0300 Classical and quantum physics; mechanics and fields                                       |
|                                                                                                    |
| ■ Add A0500 Statistical physics and thermodynamics S                                                |
| A0600 Measurement science, general laboratory techniques, and instrumentation systems S             |
| Add A0700 Specific instrumentation and techniques of general use in physics S                       |
| Add A1000 The physics of elementary particles and fields S                                          |
| Add A2000 Nuclear physics                                                                           |
| Add A3000 Atomic and molecular physics                                                              |
| Add A4000 Fundamental areas of phenomenology                                                        |
| B→ Add A5000 Fluids, plasmas and electric discharges S                                              |
| B- Add A6000 Condensed matter: structure, thermal and mechanical properties                         |
| B→ Add A7000 Condensed matter: electronic structure, electrical, magnetic, and optical properties S |
| B- Add A8000 Cross-disciplinary physics and related areas of science and technology                 |
| Add A9000 Geophysics, astronomy and astrophysics                                                    |
| Electrical Engineering & Electronics                                                                |
| Computers & Control                                                                                 |
| Information Technology                                                                              |
| winnuracturing & Production Engineering                                                             |

## Inspec®

Click on the "ADD" button to transfer the classification code into the relevant search field. To expand on a specific classification code, click on the ⊕ button. classification codes are assigned at the most specific level possible.

#### **Search Tips**

Inspec Classification can be used from a broad (two characters) to the most specific level (six characters).

- Using broad Classification Codes (such as B31\* or B3\*) can be very useful in particular for occasional users. Using these codes it is possible to navigate to the appropriate part of the database and increase the relevance of the search results.
- Using very specific Classification Codes (such as B3110C for ferromagnetic materials) will provide you with very precise search results.

#### **Inspec Classification (outline)**

#### A – Physics

- A0 General
- A1 The physics of elementary particles and fields
- A2 Nuclear physics
- A3 Atomic and molecular physics
- A4 Fundamental areas of phenomenology
- A5 Fluids, plasmas and electric discharges
- A6 Condensed matter: structure, thermal and mechanical properties
- A7 Condensed matter: electronic structure, electrical, magnetic, optical properties.
- A8 Cross-disciplinary physics and related areas of science and technology
- A9 Geophysics, astronomy and astrophysics

#### **B** - Electrical Engineering and Electronics

- B0 General topics, engineering mathematics and materials science
- B1 Circuit theory and circuits
- B2 Components, electron devices and materials
- B3 Magnetic and superconducting materials and devices
- B4 Optical materials and applications, electro-optics and optoelectronics
- B5 Electromagnetic fields
- B6 Communications
- B7 Instrumentation and special applications
- B8 Power systems and applications

#### **C** - Computers and Control

- C0 General and management topics
- C1 Systems and control theory
- C3 Control technology
- C4 Numerical analysis and theoretical computer topics
- C5 Computer hardware
- C6 Computer software
- C7 Computer applications

#### **D** - Information Technology for Business

- D1 General and management aspects
- D2 Applications
- D3 General systems and equipment
- D4 Office automation communications
- D5 Office automation computing

#### E – Manufacturing, Production and Mechanical Engineering

- E0 General topics in Manufacturing & Production Engineering
- E1 Manufacturing and production
- E2 Engineering Mechanics
- E3 Industrial sectors

# **Numerical Indexing**

Numerical Data Indexing is applied to Inspec records when numerical data appear in the original title or abstract, or are encountered in the normal processing of the original document, and where they appear important for computer-assisted retrieval.

Data are likely to be important for computer-assisted retrieval if they fall into any of the following categories:

a) Relevant and essential operating characteristics of actual or potential devices, instruments, equipment, machines or systems for which subject headings are assigned. Characteristics of particular importance include frequency, wavelength, power and energy.

b) Relevant and important criteria of effects, phenomena and processes for which subject headings are assigned. This is likely to be the experimental or operating conditions, measured values or observations. Temperature, pressure and frequency or wavelength are criteria of particular importance.

Only actual numbers are indexed. No attempt is made to index implied ranges such as "millimetre waves", "UV region", "VHF", etc.

Inspec Numerical Data Indexing can be searched within records from 1987 onwards. Numerical information in the format used within the original document can also be found within the Inspec uncontrolled terms.

Each Numerical Data Indexing term has the following format:

#### Quantity Value (to Value) Unit where:

**quantity** represents the physical quantity, for example temperature, **unit** is of the SI type, for example metre (m), **value** is the actual value or range expressed in floating point format.

Inspec's numerical data indexing standardizes the format, for example, the power of 25 megawatts would be given as 2.5E+07W and a range of 30 Hz to 18 kHz would be given as 3.0E+01 to 1.8+04 Hz.

Values are given in floating point format, e.g. 1.8E+04 for 18000 and 9.5E-01 for 0.95.

#### **Numerical Data Indexing Thesaurus**

The Numerical Data Indexing Thesaurus is used as an authority file to control the quantities and units appearing in the Inspec database.

There are two types of entry within the Numerical Data Thesaurus:

#### **Preferred Quantity/Unit**

These are of the form:

Quantity : Unit (Name) Scope Note Unit Information

Where 'Quantity : Unit' is the preferred quantity and unit combination,

'Name' is the full name where 'unit' is an abbreviation, 'Scope Note' is any additional information on the use of this quantity, 'Unit Information' is information about units other than the preferred unit and how to convert data in these units to the preferred unit.

e.g. temperature : K (kelvin)

Used for absolute temperatures and not temperature differences C use K [K = C + 273.15] degC use K [K = degC + 273.15] F use K [K = (F + 459.67) x 0.5555556] degF use K [K = (degF + 459.67) x 0.5555556] degK use K

All quantities were introduced at the start of 1987 unless a later start date is given, e.g. see Byte rate... 1989-.

Unit information can be of two types:

• Unit Synonym Information: These point to preferred units from numerically identical units for preferred quantities. They are of the form:

Unit use Unit P

where Unit P is the preferred unit, e.g. degK use K.

• Unit Conversion Information: These point to preferred units from other units for given quantities. The numerical relationship between the two units is given. These are of the form:

Unit L us Unit P [Unit P = F(Unit L)]

Where Unit L is the listed unit and Unit P is the preferred unit and [F(Unit L)] is the equation for converting Unit L into Unit P, e.g. degC use K [K = degC + 273.15]

#### **Lead-in Entries**

These entries point to preferred quantities from either units or non-preferred quantities. They are of the form either:

Quantity use Quantity P, e.g. electric potential use voltage, or,

Unit see Quantity P, e.g. hour see time

# **Numerical Data Field Tags**

| AG = Age (yr; Year)                              | MA = Mass (kg; Kilogram)                         |
|--------------------------------------------------|--------------------------------------------------|
| AL = Altitude (m; Meter)                         | MD = Magnetic Flux Density (T; Tesla)            |
| AP = Apparent Power (VA; Volt-amp)               | MS = Memory Size (Byte)                          |
| BI = Bit Rate (Bit/s; Bits per Second)           | NF = Noise Figure (dB; Decibel)                  |
| BW = Bandwidth (Hz; Hertz)                       | PO = Power (W; Watt)                             |
| BY = Byte Rate (Byte/s; Bytes per                | PR= Pressure (Pa; Pascal)                        |
| Second)                                          |                                                  |
| CA = Capacitance (F; Farad)                      | PS = Printer Speed (cps; Characters /<br>Second) |
| CD = Conductance (S; Siemens)                    | PX = Picture Size (pixel; Picture<br>Element)    |
| CE = Computer Execution Rate (IPS;               | RA = Radiation Absorbed Dose (Gy;                |
| Instructions per Second)                         | Gray)                                            |
| CM = Computer Speed (FLOPS;                      | RD = Radiation Dose Equivalent (Sv;              |
| Floating-Point Operations Per Second)            | Sievert)                                         |
| CU = Current (A; Ampere)                         | RE = Resistance (Ohm)                            |
| DI = Distance (m; Meter)                         | RP = Reactive Power (VAr; Volt-Amp<br>Reactive)  |
| DP = Depth (m; Meter)                            | RX = Radiation Exposure (C/kg;                   |
|                                                  | Coulomb per Kilogram)                            |
| EF = Efficiency (Percent)                        | RY = Radioactivity (Bq; Becquerel)               |
| EL = Electrical Conductivity (S/m;               | SI = Size (m; Meter)                             |
| Siemens per Meter)                               |                                                  |
| EN = Energy (J; Joule)                           | SM = Stellar Mass (Msol; Solar Mass)             |
| ER = Electrical Resistivity (ohmm; Ohm           | SR = Storage Capacity (Bit)                      |
| meter)                                           |                                                  |
| EV = Electron Volt Energy (eV;<br>Electron Volt) | TE = Temperature (K; Kelvin)                     |
| FR = Frequency (Hz; Hertz)                       | TM = Time (s; Second)                            |
| GA = Gain (dB; Decibel)                          | VE = Velocity (m/s; Meters per Second)           |
| GD = Galactic Distance (pc; Parsec)              | VO = Voltage (V; Volt)                           |
| GE = Geocentric Distance (m; Meter)              | WA = Wavelength (m; Meter)                       |
| HD = Heliocentric Distance (AU;                  | WL = Word Length (Bit)                           |
| Astronomical Unit)                               |                                                  |
| LS = Loss (dB; Decibel)                          |                                                  |

# **Chemical Substance Indexing**

Inspec's Chemicals Indexing field (CI) is a controlled indexing system for inorganic substances and material systems, and is designed to overcome a number of problems which arise in searching for chemical substances in uncontrolled index terms.

#### Typical search problems

- Non-stoichiometric compounds or alloys which may be represented in several ways, e.g., GaAIAs or GaxAI1-xAs
- Chemical formulae that have the same spellings as common English words, e.g., GaP
- Some chemicals have the same letters and are differentiated by the use of upper and lower case, e.g., Co (cobalt) or CO (carbon monoxide).

#### **Role indicators**

Each chemical index term has a role indicator assigned to it to distinguish between the different references.

These are:

- el for element e.g., Si
- bin for binary (two components) e.g., GaAs
- ss for system (three or more components) e.g., H<sub>2</sub>SO<sub>4</sub>

Some substances may be assigned one or more special roles which are of significance to solid-state physics and electronics. These are:

- int interface system
- sur surface or substrate
- ads adsorbate
- dop dopant

#### Chemical Data

All chemical roles adsorbate or sorbate binary system dopant element interface system surface or substrate system with 3 or more components

Each component of a substance is assigned one of these roles - e.g., the element silicon (Si) is indexed as Si/el and silicon dioxide is indexed as Si02/bin Si/bin 0/bin.

#### Examples of chemical indexing

| $H_2SO_4$                                | H2SO4/ss SO4/ss H2/ss O4/ss H/ss S/ss O/ss              |
|------------------------------------------|---------------------------------------------------------|
| P doped Si                               | Si:P/bin Si/bin P/bin Si/el P/el P/dop                  |
| Cu-Al alloy                              | CuAl/bin Cu/bin Al/bin                                  |
| Si-Au interface                          | Si-Au/int Si/int Au/int Si/el Au/el                     |
| GaAlAs                                   | GaAIAs/ss Ga/ss AI/ss As/ss                             |
| Ga <sub>x</sub> Al <sub>1-x</sub> As     | GaAlAs/ss Ga/ss Al/ss As/ss                             |
| Ga <sub>0.25</sub> Al <sub>0.75</sub> As | Ga0.25AI0.75As/ss Ga0.25/ss AI0.75/ss Ga/ss AI/ss As/ss |

#### Search tips:

- When searching for a substance that has a straightforward formula (e.g. H<sub>2</sub>SO<sub>4</sub>) it is best to search directly for the substance with the appropriate role.
- However, when searching substances in which the order of elements can be variable or the order is not precisely known (semiconductors, alloys, mixtures) it is necessary to consider all possible variations of the formula searched. It is therefore better to search for individual components

| to                                               | in | age (year) | - |
|--------------------------------------------------|----|------------|---|
| Example: temperature (kelvin) 1.0E+03 to 1.9E+03 |    |            |   |

# **Astronomical Object Indexing**

Astronomical Object Indexing designations have been indexed in a separate field since 1995. This allows for named or numbered objects to be retrieved more efficiently. The designations are of the following types:

Name based acronyms

LMC is an acronym for the Large Magellanic Cloud. Objects in constellations such as R Sct. appear with the IAU-approved three-letter abbreviation for the constellation.

• Catalogue based acronyms

A designation containing an acronym for the catalogue followed by the catalogue entry number. This number may be sequential, such as NGC 204 or it may represent an approximate location in the sky, usually in terms of right ascension and declination (such as PSR 1913+16) or Galactic coordinates (e.g. G 345.01+1.79)

Positional information only

For example: 013022+30233

| Search<br>Examples                         | Search<br>Syntax | Search<br>Results<br>April<br>2004 | Search Hints                                                        |
|--------------------------------------------|------------------|------------------------------------|---------------------------------------------------------------------|
| Markarian<br>Galaxies                      | AO=Mrk*          | 798                                | before 1995: TS=(mrk* or<br>mkn*) or TS=(markarian or<br>markaryan) |
| X-ray source<br>which starts<br>at 3A 0322 | AO=3a 0322       | 5                                  | search the string as indicated                                      |
| Objects with positional                    | AO=1608*         | 76                                 | retrieves objects in both<br>hemispheres                            |
| designations                               | AO=1608 -52*     | 53                                 | retrieves object in a small patch of the sky (southern hemisphere)  |

#### Searching Astronomical Object Data - Examples

Note: Inspec follows the guidelines produced by the International Astronomical Union. A thesaurus-type document entitled "Nomenclature of Astronomical Catalogue Designations is available upon request from Inspec.

# **Search History**

| Ins | pec®       |                                                                                     |                                       |                                       |
|-----|------------|-------------------------------------------------------------------------------------|---------------------------------------|---------------------------------------|
| Sea | rch Histor | y .                                                                                 |                                       |                                       |
| Se  | Results    | Save History / Create Alert Open Saved History                                      | Combine Sets<br>C AND C OR<br>Combine | Delete Sets<br>Select All<br>X Delete |
| # 2 | 132,751    | Topic=(Optical modulation)<br>Database=inspec Timespan=All Years<br>Lemmatizatio=On |                                       |                                       |
| # 1 | 185,931    | Topic≃(Tuning)<br>Delabase=inspec Timespan=All Years<br>Lemmitization=On            |                                       |                                       |
|     |            |                                                                                     | C AND C OR<br>Combine                 | Select All X Delete                   |

In the **Search History** screen you can view, combine and delete previous searches and create alerts. The create alerts option will allow you to set up alerts on your chosen search topics and determine the frequency, format and style you would like to receive them. You can also save the search history on your personal space. The search history shows your previous searches together with the number of results obtained for that search.

Search History is an important search and navigation tool. It allows you to review your current search strategy and to build gradually complex searches by reviewing the results and adding new concepts.

# **Combine Searches**

You can Combine Sets of results on the advanced search screen or on the search history screen. You do this by ticking the relevant sets of results in the search history, then choosing the Boolean operator you wish to use to combine these sets. You can then click on "Combine" to perform the search.

You can also manually combine sets of results in the search box by entering the set numbers of the results you would like to combine preceded by hash (#) and using the Boolean operators (AND, OR, NOT) and then clicking on "Search". For example:

(#1 AND #2) NOT #3 #1 AND #2 NOT #3 which is the equivalent of typing #1 AND (#2 NOT #3)

# Inspec Record Example

A typical full Inspec record can be seen below. Links to full text and different bibliographic management software options are present. All author names, controlled index terms, classification codes and chemical index terms are hyperlinked.

| <       Back to results list       Image: Control of Control of Contrel of Control of Control                                                                 | Inspec®                                                                                                    |                                                                                                    |
|----------------------------------------------------------------------------------------------------|----------------------------------------------------------------------------------------------------|----------------------------------------------------------------------------------------------------|
| Constraint      Constraint      Constrain                    | << Back to results list                                                                                                    | Record 2 of 132,751                                                                                                    |
| Modeling of pulse propagation in layered structures with resonant nonlinearities using a generalized time-domain transfer matrix method         Autor(s): Saraf, P, LI Cian         Source: IEEE Journal of Quantum Electronics. Volume: 48. Issue: 5. Pages: 559-67. Published: May 2012. DOI: 10.1109/JOE.2012.2183116         Abstract: We infoduce a generalized time-domain transfer-matrix (DTTM) method, the only method to our knowledge that is capable of modeling hiph-index-contrast layered structures with dispersion and slow resonant nonlinearities. In this method transfer matrix is imported perator (- (ddt)). This apprach allows us to implement the transfer matrix method (which can easily incorporate dispersion, is analytical in dispersion and nonlinearities are obtained phonemonological. We also provide a few numerical edispersion and dispersion and on nonlinearities are obtained phonemonological. We also provide a few numerical edispersion and dispersion and dispersion and on nonlinearities. Tes 7:1634         Cocument Type: Journal Paper         Language: English         Treatment: Practical There domain manysis; Fourier transform optics; Buffer dispersion, fabre dispersion, fully difference time-domain analysis; Fourier transform optics; Buffer dispersion; Ruttage used.         Language: English         Treatment: Practical There the dispersion in generation, public and analysis; Fourier transform optics; Buffer dispersion; Ruttage used.         Language: English         Interaction Codes: Ad280F Laser beam modulating, publish and switching; mode locking and tuning; Ad280V Utrastage progradion         Cossincitation Codes: Ad280F Laser beam modulating, publising and switching; mode locking and tuning;                                                                                                    | Full Text OS-F-X                                                                                                    | to Save to: EndNote Web EndNote ResearcherID more options                                                                                                    |
| Autords: Saraf, P.; Li Qian Source: IEEE Journal of Quantum Electronics Volume: 48 Issue: 5 Pages: 559-67 Published: May 2012 DOI: 10.1109/JQE.2012.2183116 Abstract: We introduce a generalized time-domain transfer-matrix (TDTII) method, the only method to urk howledge that is capable of modeling high-index-contrast layered structures with dispersion and of sources contrast layered structures with dispersion and universe operation. or by replacing the frequency variable (omega) with its temporal operator (1 (dtt)). This approach allows us to implement the transfer matrix is dispersion and of nonlinearity, such as Set motionearity. In its generalized TDTM method is capable of incorporate non-analytical forms of dispersion and of nonlinearity, such as Set motioniearity. In its generalized TDTM method is capable of incorporate non-analytical forms of dispersion and of nonlinearity, such as Set motionearity. In its generalized TDTM method is capable of incorporate non-analytical forms of dispersion and of nonlinearity, such as Set motionearity. This generalized TDTM method is capable of incorporate non-analytical forms of dispersion and of nonlinearity, such as Set motionearity. This generalized TDTM method is capable of incorporate non-analytical forms of dispersion and of nonlinearity. This generalized to run ethod. For pice-second and longer pulses, our results agree with the FDTD simulation results to within 1% and the computation time of our method is more than 100 tol reduce compared to that of FDTD for the longest pulse we used. Accession Number: 12571634 Document Type: Journal Paper Language: English Controlled Indexing: finite difference time-domain analysis; Fourier transform optics: guitag dispersion; goldag pulse generation Uncontrolled Indexing: finite difference time-domain analysis; Fourier transform optics: guitag and tuning; A4280W Ultrafast general techniques; A0260 Numerical approximation and analysis; A4230K Fourier transform optics; B4330B Laser beam modulation, pulsing and switching; mode locki               | Modeling of pulse propagation in layered structures with resonan                                                                                                    | nt nonlinearities using a generalized time-domain transfer matrix method                                                                                                    |
| Source: IEEE Journal of Quantum Electronics Volume: 48 Issue: 5 Pages: 559-67 Published: May 2012 D0I: 10.1109/JQE 2012.2183116<br>Abstract: We introduce a generalized time-domain transfer- matrix (TDTII) method, the only method to only include de that is capable of modeling high-index-contrast layered structures with dispersion and or by replacing the frequency variable (omega) with its temporal operator (-1 (dtt)). This approach allows us to implement the transfer matrix in the time domain using fourier transform and its inverse operation. Is analytical in the transfer matrix in the time domain, where we can incorporate non-analytical forms of dispersion and of nonlinearity, making if a versatile tool for modeling optical devices where dispersion and of nonlinearity in the standard finite-difference time-domain (PDTD) method, as well as to examine the range of validity of our method. For pico-second and longer publes, our results agree with the FDTD simulation results to within 1% and the computation time of our method is more than 100 fold reduced compared to that of FDTD for the longest publes we used.<br>Accession Number: 12571634<br>Document Type: Journal Paper<br>Language: English<br>Treatment: Practical, Theoretical or Mathematical<br>Controlled Indexing: finite difference time-domain analysis; Fourier transform optics; Sotted dispersion; Sotted dispersion; Batted puble generation<br>Classification Codes: A4260F Laser beam modulation; publicg and switching; mode locking and transfer matrix, resonant nonlinearity, stansfer matrix resonant nonlinearity, stansfer matrix resonant nonlinearity, 500/200 and analysis; A4230K Fourier transform optics; B04200 Uttrafast gptical techniques; A0260 Numerical approximation and analysis; A4230K Fourier transform optics; B04300 Laser beam modulation; publicg and switching; mode locking and tuning; A4280W Ultrafast gptical techniques; A0260 Numerical approximation and analysis; A4230K Fourier transform optics; B04300 Laser beam modulating; publicg and switching; mode locking and tuni | Author(s): Sarrafi, P.; Li Qian                                                                                                    |                                                                                                    |
| Abstract: We introduce a generalized time-domain transfer- matrix (TDTM) method, the only method to ur knowledge thal is capable of modeling high-index-contrast layered structures with dispersion and slow resonant nonlinearity. Is method transfer matrix is implemented in the time domain, either by switching between time and frequency domains using Fourier transform and its inverse operation, or by replacing the frequency variable (omega) with its temporal operator (1 (dtt)). This approach allows us to implement the transfer matrix method within ta easily incorporate dispersion, and on nature, and requires less computation time) in the time domain, where we can incorporate non-analytical forms of dispersion and nonlinearity. This generalized to DTM method is capable of incorporate non-analytical forms of dispersion and nonlinearity. This generalized to DTM method is capable of incorporate non-analytical forms of dispersion and nonlinearity is a diverse operation. For procession and nonlinearity is are obtained phenomenologically. We also provide a few numerical examples to compare our method with the standard finite-difference time-domain (hor DTD) method, as well as to examine the range of validity of our method. For procession and longer pulses, our results agree with the FDTD simulation results to within 1% and the computation time of our method is more than 100 fold reduced compared to that of FDTD for the longest pulse we used. Accession Number: 12571634 Concruel Type: Journal Paper Language: English Tractand. Theoretical or Mathematical Controlled Indexing: finite difference time-domain mathysis, Fourier transform optics; batkad dispersion; batkad pulse generation Uncontrolled Indexing: finite difference time-domain mathysis, reduced nonlinearity; kars nonlinearity; kars nonlinearity; kars matrix method; temporal operator, frequency variable; inverse operator. Fourier transform, dispersion, high index contrast layered structures, time domain transfer matrix method; temporal operator, frequency variable; in               | Source: IEEE Journal of Quantum Electronics Volume: 48 Issue: 5 Pages: 559-67 Publis                                                                                                    | hed: May 2012 DOI: 10.1109/JQE.2012.2183116                                                                                                    |
| Accession Number: 12571634 Document Type: Journal Paper Language: English Treatment: Practical, Theoretical or Mathematical Controlled Indexing: finite difference time-domain analysis; Fourier transform optics; aptical dispersion: aptical pulse generation Uncontrolled Indexing: finite difference time-domain method; carrier induced nonlinearity; slow resonant nonlinearity; Kerr nonlinearity; transfer matrix method; temporal operator; frequency variable; inverse operator, Fourier transform, dispersion, high index contrast layered structures; time domain transfer matrix, resonant nonlinearity; slow presonant nonlinearity; Ac280W Ultrafast aptical techniques; A0260 Numerical approximation and analysis; A4230K Fourier transform optics; B4330B Laser beam indulation, pulsing and switching; mode locking and tuning; A4280W Ultrafast aptical techniques; A0260 Numerical approximation and analysis; A4230K Fourier transform optics; B4330B Laser beam indulation, pulsing and switching; mode locking and tuning; B0290Z Other numerical methods International Patent Classification: H01S3/098; H01S3/10 Author Address: Sarrafi, P.; Li Qian; Dept. of Electr. & Comput. Eng., Univ. of Toronto, ON, Canada. Publisher: IEEE, USA Number of References: 29 COEEN: IEJCA7 ISSN: 0018-9197 U.S. Copyright Clearance Center Code: 0018-9197/S31.00                                                                                                    | Abstract: We introduce a generalized time-domain transfer-matrix (TDTM) method, the only m<br>slow resonant nonlinearities. In this method transfer matrix is implemented in the time domain<br>or by replacing the frequency variable (omega) with its temporal operator (-1 (ddt)). This approzi-<br>nature, and requires less computation time) in the time domain, where we can incorporate nor-<br>carrier-induced nonlinearity. This generalized TDTM method is capable of incorporate non-<br>dispersion and nonlinearities are obtained phenomenologically. We also provide a few numer<br>as to examine the range of validity of our method. For pico-second and longer pulses, our resu<br>100 fold reduced compared to that of FDTD for the longest pulses we used. | ethod to our knowledge that is capable of modeling high-index-contrast layered structures with dispersion and<br>, either by switching between time and frequency domains using Fourier transform and its inverse operation,<br>sch allows us to implement the transfer matrix method (which can easily incorporate dispersion, is analytical in<br>nilnearity of various kinds, instantaneous (such as Kerr nonlinearity), or slow resonant nonlinearity (such as<br>alytical forms of dispersion and of nonlinearity, making it a versatile tool for modeling <u>Dputical</u> devices where<br>ical examples to compare our method with the standard finite-difference time- domain (FDTD) method, as well<br>its agree with the FDTD simulation results to within 1% and the computation time of our method is more than |
| Document Type: Journal Paper         Language: English         Treatment: Practical, Theoretical or Mathematical         Controlled Indexing: finite difference time-domain analysis; Fourier transform optics: Optical dispersion: Optical pulse generation         Uncontrolled Indexing: finite difference time-domain analysis; Fourier transform optics: Optical dispersion: Optical pulse generation         Classification Codes: A4260F Laser beam modulation, pulsing and switching; mode locking and tuning; A4280W Ultrafast optical techniques; A0260 Numerical approximation and analysis; A4230K Fourier transform optics; B4330B Laser beam modulation, pulsing and switching; mode locking and tuning; B0290Z Other numerical methods         International Patent Classification: H01S3/098; H01S3/10         Author Address: Sarrafi, P.; Li Qian; Dept of Electr. & Comput. Eng., Univ. of Toronto, ON, Canada.         Publisher: IEEE, USA         Number of References: 29         COEEI: IEJQA7         ISSN: 0018-9197         U.S. Copyright Clearance Center Code: 0018-9197/S31.00                                                                                                    | Accession Number: 12571634                                                                                                    |                                                                                                    |
| Language: English<br>Treatment: Practical, Theoretical or Mathematical<br>Controlled Indexing: finite difference time-domain analysis; Fourier transform optics: optical dispersion: optical pulse generation<br>Uncontrolled Indexing: finite difference time-domain method; carrier induced nonlinearity; steps and nonlinearity; transfer matrix method; temporal operator, frequency variable; inverse<br>operation, Fourier transform, dispersion, high index contrast layered structures; time domain transfer matrix; resonant nonlinearity; tous propagation<br>Classification Codes: A4260F Laser beam modulation, pulsing and switching; mode locking and tuning; A4280W Ultrafast optical techniques; A0260 Numerical approximation and analysis; A4230K Fourier<br>transform optics; B4330B Laser beam modulation, pulsing and switching; mode locking and tuning; B0290Z Other numerical methods<br>International Patent Classification: H01S3/089; H01S3/10<br>Author Address: Sarrafi, P.; Li Clan; Dept. of Electr. & Comput. Eng., Univ. of Toronto, ON, Canada.<br>Publisher: IEEE, USA<br>Number of References: 29<br>CODEN: IELOA7<br>ISSN: 0018-9197<br>U.S. Copyright Clearance Center Code: 0018-9197/S31.00                                                                                                    | Document Type: Journal Paper                                                                                                    |                                                                                                    |
| Treatment: Practical, Theoretical or Mathemalical Controlled Indexing: finite difference time-domain analysis; Fourier transform optics: patical dispersion: patical pulse generation Uncontrolled Indexing: finite difference time domain method; carrier induced nonlinearity; sour seonant nonlinearity; transfer matrix method; temporal operator; frequency variable; inverse operation; Fourier transform; dispersion; inpli index contrast layered structures; time domain transfer matrix; resonant nonlinearity; transfer matrix method; temporal operator; frequency variable; inverse Classification Codes; A4260F Laser beam modulation, pulsing and switching; mode locking and tuning; A4280W Ultrafast patical techniques; A0260 Numerical approximation and analysis; A4230K Fourier transform optics; B4330B Laser beam modulation, pulsing and switching; mode locking and tuning; B02902 Other numerical methods International Patent Classification: H01S3/098; H01S3/10 Author Address: Sarrafi, P.; Li Qian; Dept. of Electr. & Comput. Eng., Univ. of Toronto, Toronto, ON, Canada. Publisher: IEEE, USA Number of References: 29 CODEN: IEJ.QA7 ISNI: 0018-9197 U.S. Copyright Clearance Center Code: 0018-9197/S31.00                                                                                                    | Language: English                                                                                                    |                                                                                                    |
| Controlled Indexing: finite difference time-domain analysis; Fourier transform optics; patical dispersion; patical pulse generation<br>Uncontrolled Indexing: finite difference time domain method; carrier induced nonlinearity; stor resonant nonlinearity; transfer matrix method; temporal operator; frequency variable; inverse<br>operation; Fourier transform; dispersion; high index contrast layered structures; time domain transfer matrix; resonant nonlinearity; transfer matrix method; temporal operator; frequency variable; inverse<br>Classification Codes: A4200F Laser beam modulation, pulsing and switching; mode locking and tuning; A4280W Ultratast patical techniques; A0260 Numerical approximation and analysis; A4230K Fourier<br>transform optics; B4330B Laser beam modulation, pulsing and switching; mode locking and tuning; B0290Z Other numerical methods<br>International Patent Classification: H01S3/098; H01S3/10<br>Author Address: Sarrafi, P.; Li Qian; Dept. of Electr. & Comput. Eng., Univ. of Toronto, Toronto, ON, Canada.<br>Publisher: IEEE, USA<br>Number of References: 29<br>CODEN: IEL0A7<br>ISSN: 0018-9197<br>U.S. Copyright Clearance Center Code: 0018-9197/S31.00                                                                                                    | Treatment: Practical, Theoretical or Mathematical                                                                                                    |                                                                                                    |
| Uncontrolled Indexing: finite difference time domain method; carrier induced nonlinearity; slow resonant nonlinearity; Kerr nonlinearity; transfer matrix method; temporal operator; frequency variable; inverse operation; Fourier transform, dispersion, high index contrast layered structures; time domain transfer matrix, resonant nonlinearity; kerr nonlinearity; transfer matrix method; temporal operator; frequency variable; inverse operation; Fourier transform, dispersion, high index contrast layered structures; time domain transfer matrix, resonant nonlinearities; pulse propagation<br>Classification Codes: A4260F Laser beam modulation, pulsing and switching; mode locking and tuning; A4280W Ultrafast optical techniques; A0260 Numerical approximation and analysis; A4230K Fourier transform optics; B4330B Laser beam modulation, pulsing and switching; mode locking and tuning; B0290Z Other numerical methods<br>International Patent Classification: H01S3/098; H01S3/10<br>Author Address: Sarrafi, P.; Li Qian; Dept. of Electr. & Comput. Eng., Univ. of Toronto, Toronto, ON, Canada.<br>Publisher: IEEE, USA<br>Number of References: 29<br>CODEN: IEJQA7<br>ISN: 0018-9197<br>U.S. Copyright Clearance Center Code: 0018-9197/\$31.00                                                                                                    | Controlled Indexing: finite difference time-domain analysis; Fourier transform optics; optical di                                                                                                    | ispersion; optical pulse generation                                                                                                    |
| Classification Codes: A4260F Laser beam modulation, pulsing and switching; mode locking and tuning; A4280W Ultrafast optical techniques; A0260 Numerical approximation and analysis; A4230K Fourier transform optics; B4330B Laser beam modulation, pulsing and switching; mode locking and tuning; B0290Z Other numerical methods International Patent Classification: H01S3/098; H01S3/10 Author Address: Sarrafi, P.; Li Qian; Dept. of Electr. & Comput. Eng., Univ. of Toronto, ON, Canada. Publisher: IEEE, USA Number of References: 29 CODEN: IEJQA7 ISSN: 0018-9197 U.S. Copyright Clearance Center Code: 0018-9197/\$31.00                                                                                                    | Uncontrolled Indexing: finite difference time domain method; carrier induced nonlinearity; slow<br>operation; Fourier transform; dispersion; high index contrast layered structures; time domain tr                                                                                                    | v resonant nonlinearity; Kerr nonlinearity; transfer matrix method; temporal operator; frequency variable; inverse<br>ransfer matrix; resonant nonlinearities; pulse propagation                                                                                                    |
| International Patent Classification: H01S3/098; H01S3/10<br>Author Address: Sarrafi, P.; Li Qian; Dept. of Electr. & Comput. Eng., Univ. of Toronto, Toronto, ON, Canada.<br>Publisher: IEEE, USA<br>Number of References: 29<br>CODEN: IEJQA7<br>ISSN: 0018-9197<br>U.S. Copyright Clearance Center Code: 0018-9197/\$31.00                                                                                                    | Classification Codes: A4260F Laser beam modulation, pulsing and switching; mode locking a<br>transform optics; B4330B Laser beam modulation, pulsing and switching; mode locking and tr                                                                                                    | and tuning: A4280W Ultrafast <mark>optical</mark> techniques; A0260 Numerical approximation and analysis; A4230K Fourier<br>uning; B02902 Other numerical methods                                                                                                    |
| Author Address: Sarrafi, P.; Li Qian; Dept. of Electr. & Comput. Eng., Univ. of Toronto, Toronto, ON, Canada.<br>Publisher: IEEE, USA<br>Number of References: 29<br>CODEN: IEJQA7<br>ISSN: 0018-9197<br>U.S. Copyright Clearance Center Code: 0018-9197/\$31.00                                                                                                    | International Patent Classification: H01S3/098; H01S3/10                                                                                                    |                                                                                                    |
| Publisher: IEEE, USA<br>Number of References: 29<br>CODEN: IEJQA7<br>ISN: 0018-9197<br>U.S. Copyright Clearance Center Code: 0018-9197/\$31.00                                                                                                    | Author Address: Sarrafi, P.; Li Qian; Dept. of Electr. & Comput. Eng., Univ. of Toronto, Toronto,                                                                                                    | ON, Canada.                                                                                                    |
| Number of References: 29<br>CODEN: IEJQA7<br>ISSN: 0018-9197<br>U.S. Copyright Clearance Center Code: 0018-9197/\$31.00                                                                                                    | Publisher: IEEE, USA                                                                                                    |                                                                                                    |
| CODEN: IEJQA7<br>ISSN: 0018-9197<br>U.S. Copyright Clearance Center Code: 0018-9197/\$31.00                                                                                                    | Number of References: 29                                                                                                    |                                                                                                    |
| ISSN: 0018-9197<br>U.S. Copyright Clearance Center Code: 0018-9197/\$31.00                                                                                                    | CODEN: IEJQA7                                                                                                    |                                                                                                    |
| U.S. Copyright Clearance Center Code: 0018-9197/\$31.00                                                                                                    | ISSN: 0018-9197                                                                                                    |                                                                                                    |
|                                                                                                    | U.S. Copyright Clearance Center Code: 0018-9197/\$31.00                                                                                                    |                                                                                                    |
|                                                                                                    |                                                                                                    |                                                                                                    |

## Web of Knowledge Extras

## **Citation Data**

You can access the citation data of any given record through Web of Science as shown in the screen shot below. You can also create citation alerts, this functionality will send you an email every time the article is cited. You can also view related records and references via the Web of Science.

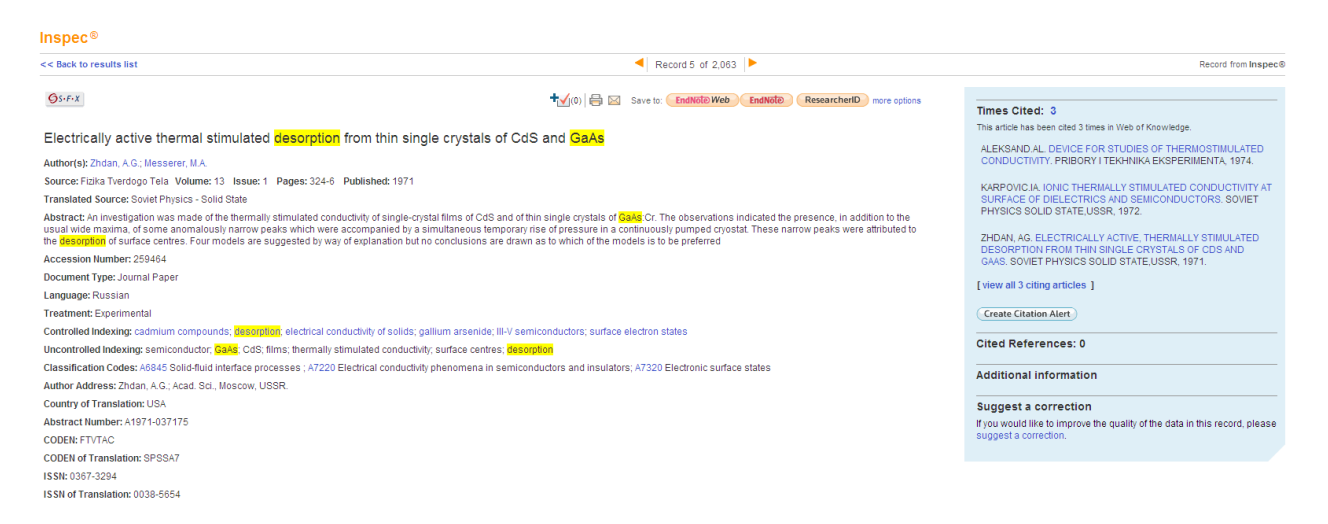

# **Exporting to Bibliographic Management Software**

Any record or records you find may be exported to bibliographic management software or emailed. Web of Knowledge allows you to save directly to Endnote Web, Endnote, Refman and ProCite. BibTex, HTML, Plain Text, Tab-delimited (Win) and Tab-delimited (Mac) formats are also available via the drop down menu. You can choose to save the Author, Title and Source information with or without the Abstract, or you can save the Full Record.

| Output Records                                                                                                    |                                                                                          |                                                                                                    |
|----------------------------------------------------------------------------------------------------|------------------------------------------------------------------------------------------|----------------------------------------------------------------------------------------------------|
| Step 1:                                                                                                    | Step 2:                                                                                  | Step 3: [How do I export to bibliographic management software?]                                                                                  |
| Selected Records on page     All records on page     Records     to                                                                   | <ul> <li>Authors, Title, Source</li> <li>Implus Abstract</li> <li>Full Record</li> </ul> | Save to: EndNote Web EndNote ResearcherID<br>Save to other Reference Software Save to other Reference Software<br>Save to BibTeX<br>Save to HTMI |
| 2,063 records matched your query of the 13,446,319 in the data limits you selected. Save to Plain Text<br>Save to Tab-delimited (Win) |                                                                                          |                                                                                                    |
| View in: 简体中文   English   日本語 Save to Tab-delimited (Mac)                                                                             |                                                                                          |                                                                                                    |

# Search Tools

#### **Boolean Operators**

| AND                           | All search terms must occur to be retrieved.                                                                               |
|-------------------------------|----------------------------------------------------------------------------------------------------|
| pulsar* AND magnetosphere*    | <b>TOPIC: pulsar* AND</b><br><b>magnetosphere*</b> retrieves<br>documents that contain both<br>pulsar* and magnetosphere*. |
| OR                            | Any one of the search terms                                                                                                |
|                               | must occur to be retrieved. Use<br>when searching variants and<br>synonyms. <b>TOPIC:</b>                                  |
| backscatter* electron* OR bse | backscatter* electron* OR bse                                                                                              |
|                               | retrieves documents that                                                                                                   |
|                               | contain at least one of                                                                                                    |
|                               | backscatter* electron* or bse                                                                                              |
| NOT                           | Excludes records that contain a                                                                                            |
|                               | given search term. TOPIC:                                                                                                  |
|                               | rover* NOT planetary                                                                                                    |
|                               | Retrieves documents with                                                                                                   |
| rover* NOT planetary          | rover*, excluding any which also                                                                                           |
|                               | a sustain in lan stair i                                                                                                   |

## **Proximity Operators**

| Implied   | By default searching a phrase retrieves        |
|-----------|------------------------------------------------|
| implied   | Dy deladit, searching a philase retrieves      |
| Adjacency | records that contain the adjacent terms in the |
|           | same order.                                    |
|           | Topic: mobile comput*                          |
|           | Title: Evolving cellular automata for location |
|           | management in <b>mobile computing</b> networks |
| Same      | Terms must occur within the same sentence      |
|           | (where "sentence" is understood to be a        |
|           | period-delimited string), in any order. Topic: |
|           | wind* same (power or energ*)                   |
|           | Title: Techno-economic analysis of             |
|           | autonomous PV-wind hybrid energy systems       |
|           | using different sizing methods. Abstract: The  |
|           | sizing and techno-economic optimisation of     |
|           | an autonomous PV-wind hybrid energy            |
|           | system with battery storage is addressed in    |
|           | this article                                   |

#### Truncation

Truncation can be used in a number of different ways. You can truncate the end of a word in order to retrieve all mentions of the word (singular and plural). In cases of irregular plurals, or to retrieve all forms of a root word, use the \* to retrieve more than one character. You can use internal truncation or wildcard characters to retrieve alternate or British spellings of words. Truncate after at least three characters.

- ? = one character only
- \* = zero or more characters
- \$ = zero or one character

| Right Side Truncation |                                       | Internal Truncation (Wildcards) |                                                                    |
|-----------------------|---------------------------------------|---------------------------------|--------------------------------------------------------------------|
| Volt*                 | Volt<br>Volts<br>Voltage              | Man\$euv*                       | Manoeuvre<br>Maneuver<br>Maneuvering                               |
| Mass*                 | Mass<br>Massif<br>Massless<br>Massive | Sul*uri?ation                   | Sulfurization<br>Sulfurisation<br>Sulphurization<br>Sulphurisation |
| Compute\$             | Compute<br>Computer<br>Computed       | Colo\$r                         | Color<br>Colour                                                    |

#### **Order of Precedence**

( ) SAME NOT AND OR

You can use parentheses to override the order of precedence when using multiple Boolean and/or Proximity operators. Up to fifty search operators can be used in a single search statement.

#### Examples:

TOPIC: protocol\$ and (P2P\* or peer-to-peer\*) Retrieves documents that contain some variant of the word *protocol* and either one (or both) of the terms in parenthesis. TOPIC: building\$ same (energy effic\* or self-sufficien\* or intelligent or green) Retrieves documents that contain some variant of the word *building* in the same "sentence" as any of the terms in parenthesis.

# Web of Knowledge Search Fields

| Field Names        | Field Tag | Examples                               |  |
|--------------------|-----------|----------------------------------------|--|
| Address /          | AD        |                                        |  |
| Institution        |           | AD=(philips SAME netherlands)          |  |
| Astronomical       | AO        |                                        |  |
| Object             |           | AO=rz cas                              |  |
| Author             | AU        | AU=christensen, c?                     |  |
| Chemical Index     | СН        | CH=GaN/int                             |  |
| Controlled Index   | CI        | CI=photoluminescence                   |  |
| Classification     | CL        | CL=A4255P                              |  |
| Identifying Codes  | IC        |                                        |  |
| (Inspec            |           |                                        |  |
| AccesionNumber,    |           |                                        |  |
| CODEN, ISBN,       |           |                                        |  |
| ISSN, Report       |           |                                        |  |
| Number, Contract   |           |                                        |  |
| Number, Patent     |           |                                        |  |
| Number, SICI)      |           | IC=960 8052 86 6                       |  |
| Meeting            | MI        |                                        |  |
| information (Title |           |                                        |  |
| of conference,     |           |                                        |  |
| location,          |           |                                        |  |
| sponsors, dates)   |           | MI=solid film* AND Copenhagen AND 1998 |  |
| Numerical Data     | see       |                                        |  |
| Indexing           | Page33    |                                        |  |
|                    | for       |                                        |  |
|                    | numerical |                                        |  |
| Veernubliebed      | data tags | FR=3.0+09                              |  |
| Year published     | PY        | PY=2010                                |  |
| Source (journal or | SO        |                                        |  |
| other publication  |           |                                        |  |
| title)             |           |                                        |  |
|                    |           | II="quantum well"                      |  |
| Topic/Subject      |           | TS=(regenerative braking)              |  |
| Uncontrolled       | UI        |                                        |  |
| Index              |           | UI=biochip                             |  |

| Limit Fields   |
|----------------|
| Document Type  |
| Language       |
| Treatment Code |